# NVIDIA Ampere vGPU 配置与测试参考

修订记录

| Date       | Revision | Editor    | Changes                                                    |
|------------|----------|-----------|------------------------------------------------------------|
| 2020/11/12 | 1.0      | Merlin Ma | Initial version.                                           |
| 2020/11/16 | 1.1      | Merrin Ma | Some typo corrections and CI testing.                      |
| 2021/08/05 | 2.0      | Merlin Ma | For Ampere GPU models (not only A100).                     |
|            |          |           | None-MIG SR-IOV vGPU configuration added. Document         |
|            |          |           | restructuring. (chapter 4)                                 |
| 2021/08/10 | 2.1      | Merlin Ma | Detailed SR-IOV GPU explanation, rules (chapter 2.4, 2.5). |
|            |          |           | More examples.                                             |

#### 概述

NVidia A100 GPU 提供了全新的 MIG 多实例 GPU 模式, MIG 功能可以将 GPU 安全地划分 成为最多 7 个独立地 GPU 计算实例,每个计算实例拥有自己所属的计算资源,提供更好 的 QoS 以及故障隔离能力。从 vGPU 11.1 版本开始支持基于 MIG 技术的 vGPU 虚拟机实 例。本文将着重介绍:使用 NVidia A100 GPU 在 MIG 模式下 vGPU 实例的创建和管理,主要 面向 MIG vGPU 的 KVM 虚拟化环境 PoC 测试和部署方法参考。同时,本文也以 A100 GPU 为例,介绍了基于 SR-IOV 的 GPU 的 vGPU 配置方法,也适用于 A10、A40、A16 等 GPU 的 时分 vGPU 方案。

## 1. 安装需求和准备工作

- 1. 主机配置: NVidia Ampere GPU 的 X86\_64 服务器。
- 2. KVM HOST: 安装 Redhat RHEL 8.2 及其以上版本。
- 3. GRID 11.1 或者以上版本试用软件及许可证,请先确认 vGPU 软件与物理 GPU 的兼容性。

## 2. KVM Host 软硬件基础配置概要

#### 2.1. 修改 Linux kernel 启动参数

在 KVM 平台的 Linux kernel 启动项中添加 intel\_iommu=on iommu=pt 通常此配置文件在: /boot/efi/EFI/redhat/grubenv 或 /boot/grub2/grubenv

这是修改后的 RHEL8.2 kenel 参数: (添加蓝色部分):

| [root@kvm ~]# cat /boot/grub2/grubenv                                                                            |
|----------------------------------------------------------------------------------------------------|
| # GRUB Environment Block                                                                                         |
| saved entry=11f957e144e643c68255fd47642d77b3-4.18.0-193.el8.x86 64                                               |
| kernelopts=root=/dev/mapper/rhel-root ro crashkernel=auto resume=/dev/mapper/rhel-swap rd.lvm.lv=rhel/root rd.lv |
| m.lv=rhel/swap rhgb intel_iommu=on iommu=pt quiet                                                                |
| boot_success=0                                                                                                   |
| boot_indeterminate=0                                                                                             |
|                                                                                                    |
|                                                                                                    |
|                                                                                                    |
|                                                                                                    |
|                                                                                                    |
|                                                                                                    |
|                                                                                                    |
| [root@kvm ~]# cat /proc/cmdline                                                                                  |
| BOOT_IMAGE=(hd2,gpt2)/vmlinuz-4.18.0-193.el8.x86_64 root=/dev/mapper/rhel-root ro crashkernel=auto resume=/dev/m |
| apper/rhel-swap rd.lvm.lv=rhel/root rd.lvm.lv=rhel/swap rhgb intel_iommu=on iommu=pt quiet                       |
| [root@kvm ~]#                                                                                                    |

## 2.2. 安装 vGPU 的 KVM Host 驱动

rpm -ivh NVIDIA-vGPU-rhel-8.2-450.89.x86\_64.rpm。

| [noot@kym lloct]# ]c ] NV/TDTA vCDU pho | 2 2 4 50 90 90 90 50 51 000         |             |
|-----------------------------------------|-------------------------------------|-------------|
| [POOL@KVM HOSC]# IS -I NVIDIA-VGPO-PME  | er-8.2-450.89.886_64.1.hill         |             |
| -rw-rw-r 1 root root 18239080 Nov 5     | 5 01:13 NVIDIA-vGPU-rhel-8.2-450.89 | .x86_64.rpm |
| [root@kvm Host]# rpm -ivh NVIDIA-vGPU-  | rhel-8.2-450.89.x86_64.rpm          |             |
| Verifying                               | ****                                | [100%]      |
| Preparing                               | ****                                | [100%]      |
| Updating / installing                   |                                     |             |
| 1:NVIDIA-vGPU-rhel-1:8.2-450.89         | ****                                | [100%]      |
| [root@kvm Host]# <mark> </mark>         |                                     |             |
|                                         |                                     |             |

## 2.3. Reboot 并确认 GPU 状态

修改 kernel 参数和安装 vGPU Host 驱动以后,一定要 reboot 使其生效。

检查 nvidia-smi 输出: 应该看到 A100 GPU, 默认状态 MIG 是被禁用状态的。 记录下 A100 GPU 的 PCI BUS ID, 本例中为: 0000:81:00.0

| [root@<br>Thu No | kvm ~]#<br>v 12 23: | nvid<br>17:1 | ia-smi<br>9 2020   |                  |                 |                  |                      |                            |                                     |
|------------------|---------------------|--------------|--------------------|------------------|-----------------|------------------|----------------------|----------------------------|-------------------------------------|
| +<br>  NVID      | IA-SMI 4            | 450.8        | 9                  | Driver           | Version:        | 450.8            | 89 (                 | CUDA Versio                | on: N/A                             |
| GPU<br>  Fan<br> | Name<br>Temp F      | Perf         | Persist<br>Pwr:Usa | ence-M<br>ge/Cap | Bus-Id          | Memor            | Disp.A<br>ry-Usage   | Volatile<br>  GPU-Util<br> | Uncorr. ECC<br>Compute M.<br>MIG M. |
| 0<br>  N/A<br>   | A100-P0<br>29C      | CIE-4<br>P0  | 0GB<br>35W /       | On<br>250W       | 0000000<br>0M:  | 9:81:0<br>iB / 4 | 00.0 Off<br>40537MiB | <br> <br>  0%              | 0<br>Default<br>Disabled            |
| 1<br>  N/A<br>   | Tesla 1<br>35C      | Γ4<br>P8     | 16W /              | On<br>70W        | 0000000<br>83M: | 0:84:0<br>iB / 1 | 00.0 Off<br>15359MiB | <br> <br>  0%              | 0  <br>Default  <br>N/A             |

#### 2.4. 启用 SRIOV

注意:在执行此步骤之前,请确保物理 GPU 未被任何其他进程使用,例如: CUDA 程序、 监控程序或 nvidia-smi 命令。仅使用随 NVIDIA vGPU 软件提供的自定义脚本 sriov-manage。 不要尝试通过其他方式使能 SR-IOV。

运行/usr/lib/nvidia/sriov-manage -e 加上前面记下的 Bus-ID, 例如:

/usr/lib/nvidia/sriov-manage -e 0:81:0.0 [root@kvm ~]# /usr/lib/nvidia/sriov-manage -e 0:81:0.0 Enabling VFs on 0000:81:00.0 [root@kvm ~]# Kernel log 可以看到:

|        |               | .00.0 has soleware scheduler ENABLED with policy volo_heleAlive. |
|--------|---------------|------------------------------------------------------------------|
| nvidia | 0000:81:00.4: | enabling device (0000 -> 0002)                                   |
| nvidia | 0000:81:00.4: | MDEV: Registered                                                 |
| nvidia | 0000:81:00.5: | enabling device (0000 -> 0002)                                   |
| nvidia | 0000:81:00.5: | MDEV: Registered                                                 |
| nvidia | 0000:81:00.6: | enabling device (0000 -> 0002)                                   |
| nvidia | 0000:81:00.6: | MDEV: Registered                                                 |
| nvidia | 0000:81:00.7: | enabling device (0000 -> 0002)                                   |
| nvidia | 0000:81:00.7: | MDEV: Registered                                                 |
| nvidia | 0000:81:01.0: | enabling device (0000 -> 0002)                                   |
| nvidia | 0000:81:01.0: | MDEV: Registered                                                 |
| nvidia | 0000:81:01.1: | enabling device (0000 -> 0002)                                   |
| nvidia | 0000:81:01.1: | MDEV: Registered                                                 |
| nvidia | 0000:81:01.2: | enabling device (0000 -> 0002)                                   |
| nvidia | 0000.81.01 2. | MDEV. Registered                                                 |

如果执行 SRIOV 使能时发生如下错误,需要检查 kernel 参数中的 iommu 选项是否生效。 或服务器 BIOS 中的相关选项。

```
[root@kvm nvidia]# cd /usr/lib/nvidia/
[root@kvm nvidia]# ls
common.sh post-install pre-uninstall sriov-manage systemd sysv upstart
[root@kvm nvidia]# lspci |grep -i NV
81:00.0 3D controller: NVIDIA Corporation Device 20f1 (rev a1)
84:00.0 3D controller: NVIDIA Corporation TU104GL [Tesla T4] (rev a1)
[root@kvm nvidia]# ./sriov-manage -e 0:81:0.0
Enabling VFs on 0000:81:00.0
./sriov-manage: line 97: /sys/bus/pci/drivers/nvidia/bind: No such file or directory
./sriov-manage: line 142: echo: write error: No such device
./sriov-manage: line 142: echo: write error: No such device
./sriov-manage: line 142: echo: write error: No such device
./sriov-manage: line 142: echo: write error: No such device
./sriov-manage: line 142: echo: write error: No such device
./sriov-manage: line 142: echo: write error: No such device
./sriov-manage: line 142: echo: write error: No such device
```

看到 dmesg kenrel log 有报错:

| 220 CZOE071 M | VDM. Aborting probe for VE 0000.01.00 A since TOMMU is not present on the sustan  |
|---------------|-----------------------------------------------------------------------------------|
| 328.670507 N  | VRM: Aborting probe for VF 0000:81:00.4 since lommo is not present on the system. |
| 328.670514] n | vidia: probe of 0000:81:00.4 failed with error -1                                 |
| 328.670668] N | VRM: Aborting probe for VF 0000:81:00.5 since IOMMU is not present on the system. |
| 328.670673] n | vidia: probe of 0000:81:00.5 failed with error -1                                 |
| 328.670807] N | VRM: Aborting probe for VF 0000:81:00.6 since IOMMU is not present on the system. |
| 328.670811] n | vidia: probe of 0000:81:00.6 failed with error -1                                 |
| 328.670941] N | VRM: Aborting probe for VF 0000:81:00.7 since IOMMU is not present on the system. |
| 328.670945] n | vidia: probe of 0000:81:00.7 failed with error -1                                 |
| 328.671094] N | VRM: Aborting probe for VF 0000:81:01.0 since IOMMU is not present on the system. |
| 328.671129] n | vidia: probe of 0000:81:01.0 failed with error -1                                 |
| 328.671306] N | VRM: Aborting probe for VF 0000:81:01.1 since IOMMU is not present on the system. |
| 328.671323] n | vidia: probe of 0000:81:01.1 failed with error -1                                 |

确认启用了 SR-IOV 之后,对于 A100 和 A30 等支持 MIG 特性的物理 GPU,既可以使用常规 Time Sliced 类型的 vGPU,也可以使用 MIG 后端类型 vGPU。而 A10, A40 等不支持 MIG 特性的 GPU 则只支持 Time Sliced 方式的 vGPU.

通过 lspci 命令可查看 GPU 支持的 SR-IOV 属性,例如查看本案中 81:00.0 的 A100 GPU:

lspci -s 00:81:00.0 -vv

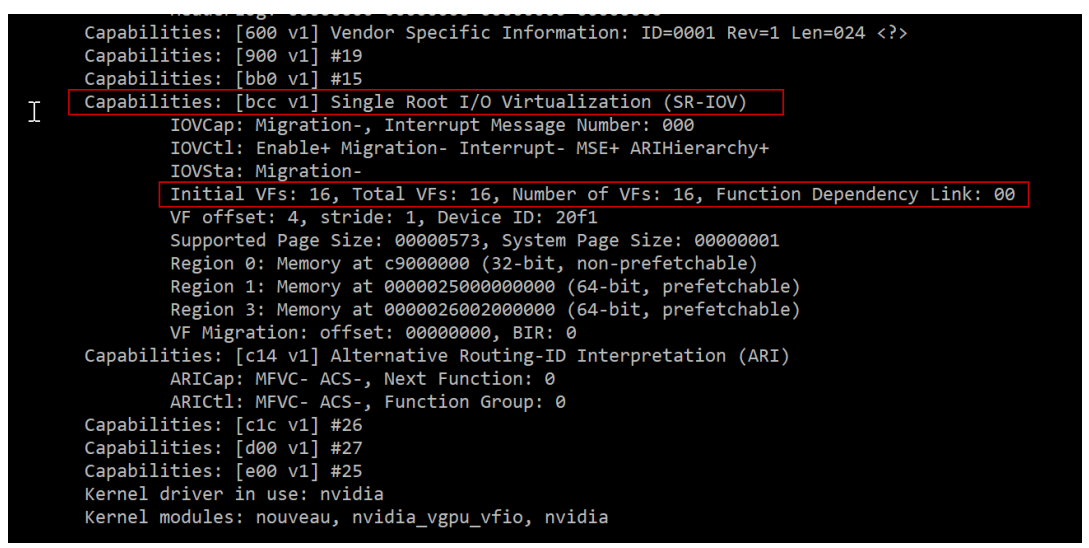

看到 A100 最大分配 VF 数量为 16 个。

所以, 使能 SRIOV 后, 在 /sys/class/mdev\_bus/ 目录中可以列出所有可用于创建 vGPU 的 VF 设备的 BDF, A100 的 00:81:\* 的 VF 目录一共是 **16** 个。

| [root@kvm mdev_bus | s]# pwd   |              |              |              |              |
|--------------------|-----------|--------------|--------------|--------------|--------------|
| /sys/class/mdev_bu | IS        |              |              |              |              |
| [root@kvm mdev_bus | s]# ls    |              |              |              |              |
| 0000:81:00.4 0000  | 8:81:00.7 | 0000:81:01.2 | 0000:81:01.5 | 0000:81:02.0 | 0000:81:02.3 |
| 0000:81:00.5 0000  | 0:81:01.0 | 0000:81:01.3 | 0000:81:01.6 | 0000:81:02.1 | 0000:84:00.0 |
| 0000:81:00.6 0000  | 9:81:01.1 | 0000:81:01.4 | 0000:81:01.7 | 0000:81:02.2 |              |
| [root@kvm mdev_bus | ;]#       |              |              |              |              |

#### 2.5. 基于 SRIOV 的 vGPU 特性

创建 SR-IOV 类型的 vGPU, 遵循以下方法:

- 1. 每个 vGPU 实例占用一个 VF 设备,一旦 VF 已经被分配,该 VF 上不可再创建 vGPU。
- 每物理 GPU 的 VF 总数 >= 该 GPU 上可创建的 vGPU 最大实例数,例如 A100 单卡的 Total VF 数量为 16,而最大 A100 单卡的 vGPU 实例数为 40GB(FB 总量)/4GB(4C 类型 vGPU Size) = 10。因此,VF 总数并不是该 GPU 的可创建最大 vGPU 数量。
- 3. 最大可创建的 vGPU 实例数可以查询该 vGPU 类型目录中的 description 文件中描述的 max\_instances 的值。例如:

```
[root@kvm 0000:81:00.4]# cd mdev_supported_types/
[root@kvm mdev_supported_types]# ls
nvidta-468 nvidia-470 nvidia-472 nvidia-474 nvidia-476 nvidia-478
nvidia-469 nvidia-471 nvidia-473 nvidia-475 nvidia-477
[root@kvm mdev_supported_types]# pwd
/sys/class/mdev_bus/0000:81:00.4/mdev_supported_types
[root@kvm mdev_supported_types]# cd nvidia-468/
[root@kvm nvidia-468]# cat name
GRID_A100-4C
[root@kvm nvidia-468]# cat description
num_heads=1, frl_config=60, framebuffer=4096M, max_resolution=4096x2160, max_instance=10
[root@kvm nvidia-468]#
```

4. 每一个 VF 设备的当前实时可创建 vGPU 数量应查询该 VF 目录下,指定类型目录中 available\_instances 文件中的值: 1 表示可以在此 VF 设备创建指定的 vGPU 类型实 例。0 则表示不可创建此类型 vGPU,可能是由于当前 VF 已经被占用,或当前 vGPU 类型不被支持。

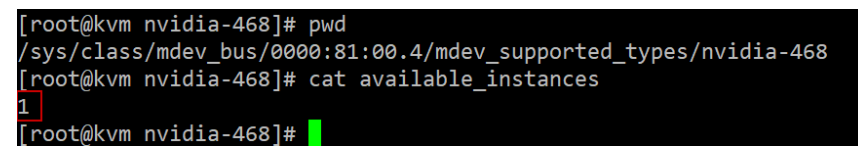

下面将分开介绍创建 MIG 和 Non-MIG 模式的 vGPU 实例

如果您使用的是 A10、A40、A16 等非 MIG GPU, 请直接跳至本文第 4 章。

## 3. MIG 类型的 vGPU 配置概要

如果您的物理 GPU 支持 MIG 特性,例如 A100,A30。则既可以使用 MIG 模式的 vGPU 以实现物理 分区的实例隔离性,也可以使用 Time Sliced(时间片方式切分共享)模式,本章节介绍 MIG 模式的 vGPU 的配置。如果您使用时间片切分的 vGPU 请参考下一个章节。

#### 3.1. 启用 MIG 模式

创建基于 MIG 的 vGPU 实例需要将 GPU 切换到 MIG 模式, 此配置为持久配置, 只需执行一次, 重启服务器后仍然有效:

nvidia-smi -mig 1

| [root@kvm ~]# nvidia-smi -i @<br>Enabled MIG Mode for GPU 000@<br>All done.<br>[root@kvm ~]# nvidia-smi<br>Thu Nov 12 23:39:59 2020 | 0 -mig 1<br>00000:81:00.0        |                           |                                                                       |                                         |
|----------------------------------------------------------------------------------------------------|----------------------------------|---------------------------|-----------------------------------------------------------------------|-----------------------------------------|
| NVIDIA-SMI 450.89 Dri                                                                                                    | iver Version: 4                  | 50.89                     | CUDA Version                                                          | : N/A                                   |
| GPU Name Persistend<br>  Fan Temp Perf Pwr:Usage/<br> <br>                                                                          | ce-M  Bus-Id<br>/Cap  M<br>      | Disp.A<br>emory-Usage     | Volatile U<br>  GPU-Util<br> <br>+=================================== | Incorr. ECC  <br>Compute M.  <br>MIG M. |
| 0 A100-PCIE-40GB Or<br>N/A 40C P0 87W / 25                                                                                          | n   00000000:<br>50W   0MiB      | 81:00.0 Off<br>/ 40537MiB | <br>  N/A                                                             | On<br>Default<br>Enabled                |
| 1 Tesla T4 Or<br>  N/A 38C P8 16W / 7<br>                                                                                           | n   000000000<br>70W   83MiB<br> | 84:00.0 Off<br>/ 15359MiB | <br>  0%<br>                                                          | 0  <br>Default  <br>N/A                 |
| +                                                                                                    |                                  |                           |                                                                       | +                                       |
| MIG devices:                                                                                                    | +                                | +                         |                                                                       | <br>+                                   |
| GPU GI CI MIG  <br>  ID ID Dev  <br>                                                                                                | Memory-Usage  <br>BAR1-Usage     | Vol <br>SM Unc <br>ECC    | Sha<br>CE ENC DE                                                      | ired  <br>C OFA JPG <br>                |
| No MIG devices found                                                                                                    | +                                | =======+                  |                                                                       |                                         |
| •                                                                                                    |                                  |                           |                                                                       |                                         |
| Processes:<br>  GPU GI CI PID<br>  ID ID                                                                                            | Type Proces                      | s name                    |                                                                       | GPU Memory  <br>Usage                   |
| No running processes found                                                                                                    | d                                |                           |                                                                       |                                         |

3.2. MIG 设备初始化

SR-IOV GPU 的每一个 VF 设备目录下只能创建一个 vGPU 实例。这个在 A100 时分模式的 SRIOV based vGPU 同样适用。

这里我们可以检索每一个 VF 目录所能创建的 vGPU 类型和数量:

| [roc | ot@kvm mdev_bus] | # ls      |           |        |               |                |                 |                           |            |
|------|------------------|-----------|-----------|--------|---------------|----------------|-----------------|---------------------------|------------|
| 0000 | :81:00.4 0000:   | 81:00.7   | 0000:81:  | 01.2   | 0000:81:01.5  | 0000:81:02.0   | 0000:81:02.3    |                           |            |
| 0000 | :81:00.5 0000:   | 81:01.0   | 0000:81:  | 01.3   | 0000:81:01.6  | 0000:81:02.1   | 0000:84:00.0    |                           |            |
| 0000 | :81:00.6 0000:   | 81:01.1   | 0000:81:  | 01.4   | 0000:81:01.7  | 0000:81:02.2   |                 |                           |            |
| [roc | t@kvm mdev_bus]  | # cd 000  | 0\:81\:00 | .4/mde | v_supported_t | ypes/          |                 |                           |            |
| [roc | t@kvm mdev_supp  | orted_ty  | pes]# ls  |        |               |                |                 |                           |            |
| nvid | lia-468 nvidia-  | 470 nvi   | dia-472   | nvidia | -474 nvidia-  | 476 nvidia-47  |                 |                           |            |
| nvid | lia-469 nvidia-  | 471 nvi   | dia-473   | nvidia | -475 nvidia-  | 477            |                 |                           |            |
| [roc | ot@kvm mdev supp | orted ty  | pes]#_for | i in   | * ; do echo " | " \$(cat \$i/n | ame) available: | <pre>\$(cat \$i/ava</pre> | ai*); done |
| G    | GRID A100-4C ava | ilable: 0 | 9         |        |               |                |                 |                           |            |
| G    | GRID A100-5C ava | ilable: 0 | 9         |        |               |                |                 |                           |            |
| G    | GRID A100-8C ava | ilable: 0 | 9         |        |               |                |                 |                           |            |
| G    | GRID A100-10C av | ailable:  | 0         |        |               |                |                 |                           |            |
| G    | GRID A100-20C av | ailable:  | 0         |        |               |                |                 |                           |            |
| G    | GRID A100-40C av | ailable:  | 0         |        |               |                |                 |                           |            |
| G    | GRID A100-1-5C a | vailable  | : 0       |        |               |                |                 |                           |            |
| G    | GRID A100-2-10C  | availabl  | e: 0      |        |               |                |                 |                           |            |
| G    | GRID A100-3-20C  | availabl  | e: 0      |        |               |                |                 |                           |            |
| G    | GRID A100-4-20C  | availabl  | e: 0      |        |               |                |                 |                           |            |
| G    | GRID A100-7-40C  | availabl  | e: 0      |        |               |                |                 |                           |            |
| [roc | ot@kvm mdev_supp | orted_ty  | pes]#     |        |               |                |                 |                           |            |

可以看到如果不创建 MIG GI,则所以的 MIG 类型的 vGPU 可创建数量均为 0,因此我们需要先为 vGPU 创建相应的 MIG GPU Instance.

有关 MIG 的管理, 请参见:

https://docs.nvidia.com/datacenter/tesla/mig-user-guide/

https://docs.nvidia.com/datacenter/tesla/pdf/NVIDIA\_MIG\_User\_Guide.pdf

3.3. 创建用于 vGPU 的 MIG GPU Instance (GI)

这里我们创建 2 个测试 GI, 分别为 MIG 4g.20gb 和 MIG 2g.10gb

#### 列出 MIG GI Profile:

| [r | root@      | kvm ~]# nvi         | dia-smi       | mig -lgip               |               |     |          |             |            |              |
|----|------------|---------------------|---------------|-------------------------|---------------|-----|----------|-------------|------------|--------------|
|    | GPU<br>GPU | instance pr<br>Name | ofiles:<br>ID | Instances<br>Free/Total | Memory<br>GiB | P2P | SM<br>CE | DEC<br>JPEG | ENC<br>OFA | -+           |
|    | 0          | MIG 1g.5gb          | 19            | 7/7                     | 4.75          | No  | 14<br>1  | 0<br>0      | 0<br>0     | -  <br> <br> |
|    | 0          | MIG 2g.10g          | jb 14         | 3/3                     | 9.75          | No  | 28<br>2  | 1<br>0      | 0<br>0     |              |
|    | 0          | MIG 3g.20g          | ;b 9          | 2/2                     | 19.62         | No  | 42<br>3  | 2<br>0      | 0<br>0     |              |
| İ  | 0          | MIG 4g.20g          | ;b 5          | 1/1                     | 19.62         | No  | 56<br>4  | 2<br>Ø      | 0<br>0     |              |
|    | 0          | MIG 7g.40g          | ;b 0          | 1/1                     | 39.50         | No  | 98<br>7  | 5<br>1      | 0<br>1     |              |

#### 成功创建 GI:

| [r<br>Su<br>Su<br>[r | oot@<br>cces<br>cces<br>oot@ | kvm ~]#<br>sfully c<br>sfully c<br>kvm ~]# | nvidia-<br>created<br>created<br>nvidia- | Smi<br>GPU<br>GPU<br>Smi | mig<br>insta<br>insta<br>mig | -cgi<br>ance<br>ance<br>-lgi | 5,1<br>ID<br>ID | 4<br>1<br>5 | on<br>on | GPU<br>GPU     | 0<br>0     | using<br>using | g profile<br>g profile | MIG<br>MIG | 4g.20gb<br>2g.10gb | (ID<br>(ID | 5)<br>14) |
|----------------------|------------------------------|--------------------------------------------|------------------------------------------|--------------------------|------------------------------|------------------------------|-----------------|-------------|----------|----------------|------------|----------------|------------------------|------------|--------------------|------------|-----------|
|                      | GPU<br>GPU                   | instance<br>Name                           | es:                                      | Pro<br>I                 | ofile<br>D                   | Ins<br>[                     | stan<br>[D      | ce          | F        | Place<br>Start | mer<br>:Si | nt  <br>ize    |                        |            |                    |            |           |
|                      | 0                            | MIG 2g                                     | .10gb                                    | 1                        | 4                            |                              | 5               |             |          | 4:             | 2          |                |                        |            |                    |            |           |
|                      | 0                            | MIG 4g                                     | .20gb                                    |                          | 5                            |                              | 1               |             |          | 0:             | 4          |                |                        |            |                    |            |           |

## 3.4. 创建 vGPU 设备

此时杳看 vGPU profile 各类型中可创建的数量:

| [root@kvm mdev_supported_types]# pwd                                                                           |
|----------------------------------------------------------------------------------------------------|
| /sys/class/mdev_bus/0000:81:00.4/mdev_supported_types                                                          |
| [root@kvm mdev_supported_types]# for i in * ; do echo \$i: \$(cat \$i/name) available: \$(cat \$i/avai*); done |
| nvidia-468: GRID A100-4C available: 0                                                                          |
| nvidia-469: GRID A100-5C available: 0                                                                          |
| nvidia-470: GRID A100-8C available: 0                                                                          |
| nvidia-4/1: GRID A100-10C available: 0                                                                         |
| NVIGIA-4/2: GRID A100-20C AVAILADIE: 0                                                                         |
| nvidia-473, GRID A100-40C available, o                                                                         |
| $r_1 r_1 r_2 r_4 r_5$ (RID A100-2-10C available) 1                                                             |
| vidia 476: GRID A100-3-20C available: 0                                                                        |
| vidia-477: GRID A100-4-20C available: 1                                                                        |
| nvidia-478: GRID A100-7-40C available: 0                                                                       |
| [root@kvm mdev_supported_types]# ls                                                                            |
| nvidia-468 nvidia-470 nvidia-472 <u>nvidia-474</u> nvidia-476 nvidia-478                                       |
| nvidia-469 nvidia-471 nvidia-473 nvidia-475 nvidia-477                                                         |
| 即可对于 A100-2-10C,或者 A100-4-20C 创建 MIG vGPU 实例。                                                                  |
| 这里选择第一个 VF 目录 /sys/class/mdev_bus/0000:81:00. <mark>4</mark> /mdev_supported_types                             |
| 分别对应目录 nvidia-475, nvidia-477。                                                                                 |
| [root@kvm mdev supported types]# cd nvidia-475/                                                                |
| [root@kvm nvidia-475]# ls                                                                                      |
| available_instances create description device_api devices name                                                 |
| [root@kvm nvidia-475]# uuidgen > create                                                                        |
| [root@kvm nvidia-475]# ls                                                                                      |
| available_instances create description device_api devices name                                                 |
| [root@kvm n∀idia-475]# ls devices                                                                              |
| c9035e18-77ac-4b54-9df0-284ff30feece                                                                           |
| [root@kvm nvidia-475]# _                                                                                       |

上面创建了一个 2-10C vGPU 设备,如果创建第二个,则需要到另一个 VF 目录,这里转到 /sys/class/mdev\_bus/0000:81:00.5/mdev\_supported\_types。可以看到仅有 1 个 4-20C 的 vGPU 类型可以创建。

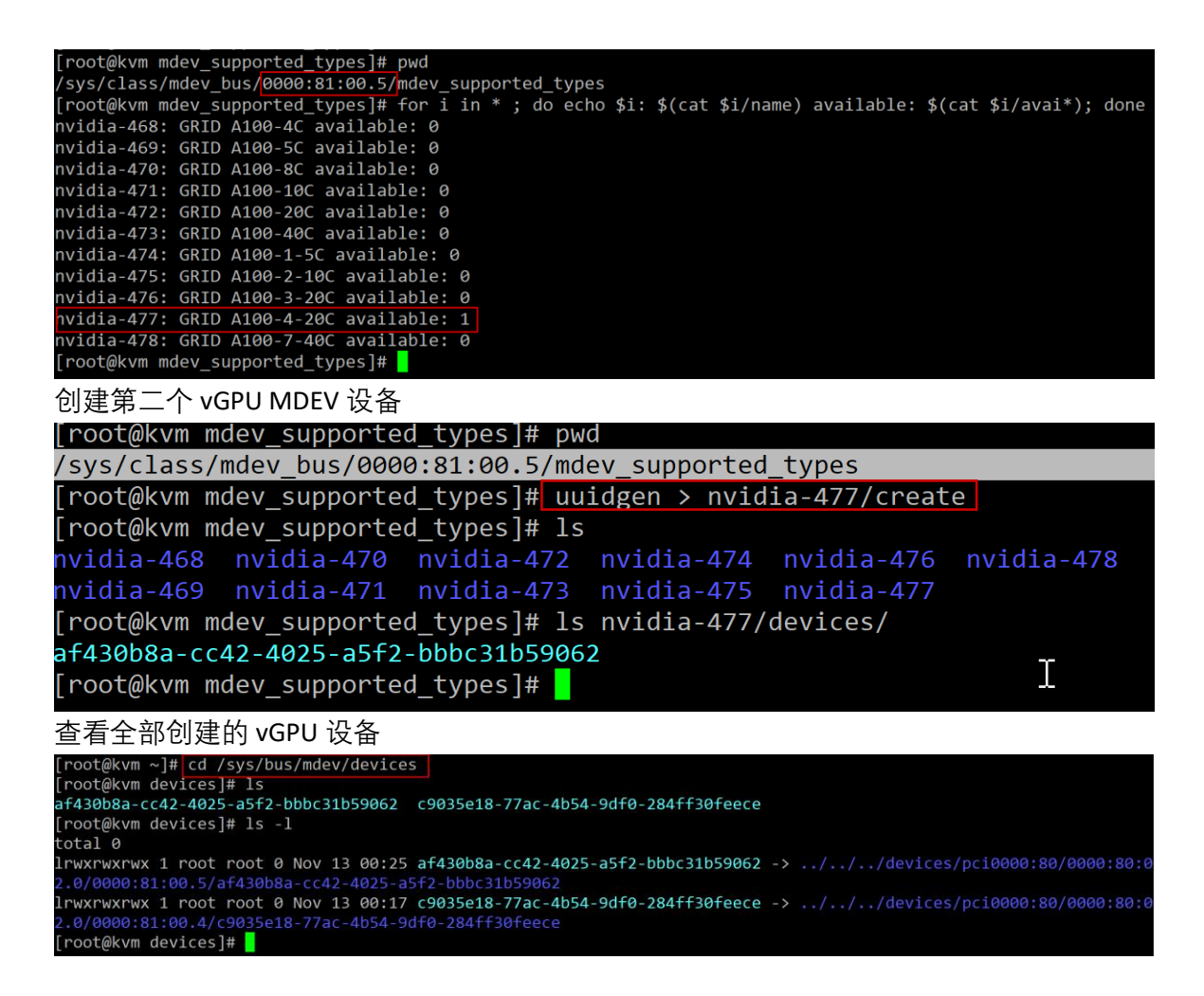

### 3.5. 创建 VM, 向 VM 添加 MIG vGPU 设备

- 1. 创建 VM,并添加 vGPU mdev 设备
- 2. 此步与 Non-MIG 模式 vGPU 的配置相同, 这里请参见标准添加步骤。 以下是 KVM 虚拟机中添加的 mdev 设备的片段。

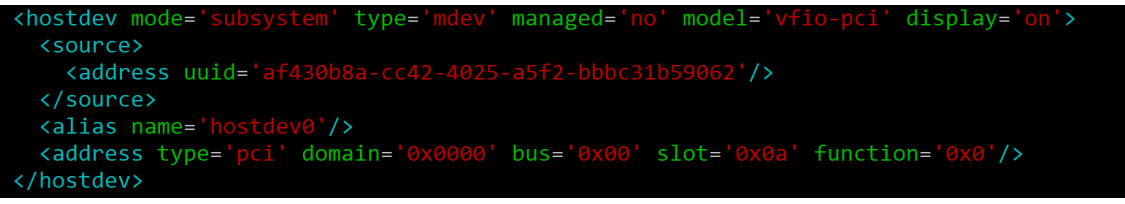

#### 3.6. VM 内安装 vGPU 客户机驱动程序和 CUDA

VM 启动后,需要在虚拟机内安装 vGPU Guest 驱动程序和 CUDA 框架。

| Installing vGPU gues                                                      | st driver, ple                         | ease wait.             | •••                          |                            |                                       |   |
|---------------------------------------------------------------------------|----------------------------------------|------------------------|------------------------------|----------------------------|---------------------------------------|---|
| Uncompressing NVIDI                                                       | A Accelerated                          | Graphics [             | Driver for Li                | nux-x86_64                 | 450.89                                |   |
|                                                                           |                                        |                        |                              |                            |                                       |   |
|                                                                           |                                        |                        |                              |                            |                                       |   |
| Fri Nov 13 00:45:18                                                       | 2020                                   |                        |                              |                            |                                       |   |
| NVIDIA-SMI 450.89                                                         | Driver                                 | Version: 4             | 450.89                       | CUDA Versi                 | lon: 11.0                             | + |
| GPU Name  <br>  Fan Temp Perf  <br>                                       | Persistence-M<br>Pwr:Usage/Cap         | Bus-Id<br>I            | Disp.A<br>Memory-Usage       | Volatile<br>  GPU-Util<br> | e Uncorr. ECC<br>Compute M.<br>MIG M. |   |
| 0 GRID A100-4-:<br>  N/A N/A P0<br>                                       | 20C On  <br>N/A / N/A                  | 00000000<br>1844Mil    | :00:0A.0 Off<br>B / 20475MiB | +<br> <br>  N/A<br>        | On<br>Default<br>Enabled              |   |
| +                                                                         |                                        |                        |                              | +                          |                                       | + |
| MIG devices:                                                              | ·                                      |                        | L                            |                            |                                       |   |
| GPU GI CI MIG<br>  ID ID Dev                                              | Memc<br>  BA                           | ory-Usage<br>AR1-Usage | Vol <br>SM Unc <br>ECC       | S<br>CE ENC                | Shared<br>DEC OFA JPG                 |   |
| No MIG devices for                                                        | +===================================== |                        | +======+                     |                            |                                       |   |
| +                                                                         |                                        |                        |                              |                            |                                       | + |
| Processes:<br>  GPU GI CI<br>  ID ID                                      | PID Typ                                | e Proces               | ss name                      |                            | GPU Memory<br>Usage                   |   |
| No running proces                                                         | sses found                             |                        |                              |                            |                                       |   |
| Installing CUDA, plo<br>Done.<br>Building gpu_burn<br>[root@test000081005 | ease wait<br>4-20C 1 ~]#               |                        |                              |                            |                                       | Ŧ |

A100 MIG 模式的 vGPU 需要 vCS license 授权

## 3.7. VM 内创建 MIG Compute Instance

MIG vGPU 需要创建计算实例才能运行 CUDA 计算: 也可以根据需要创建不同规格的 CI 实例,默认会创建最大 profile 的 MIG 计算实例。 nvidia-smi mig -cci root@test000081005\_4-20C\_1 ~]# nvidia-smi mig -cci successfully created compute instance ID 0 on GPU 0 GPU instance ID 0 using profile MIG 4g.20gb (ID 3) root@test000081005\_4-20C\_1 ~]# nvidia-smi ri Nov 13 00:55:50 2020 NVIDIA-SMI 450.89 Driver Version: 450.89 CUDA Version: 11.0 GPU Name Persistence-M| Bus-Id Disp.A Volatile Uncorr. ECC Temp Perf Pwr:Usage/Cap Memory-Usage GPU-Util Compute M. Fan MIG M. \_\_\_\_\_ GRID A100-4-20C 00000000:00:0A.0 Off On 0 N/A N/A PØ 1844MiB / 20475MiB N/A Default Enabled MIG devices: GPU GI CI MIG ID ID Dev Memory-Usage Vol Shared BAR1-Usage CE ENC DEC OFA JPG 1844MiB / 20475MiB | 0MiB / 4096MiB | 56 Processes: PID Type Process name GPU Memory Usage No running processes found

#### 3. CUDA 计算测试

[root@test000081005\_4-20C\_1 ~]# nvidia-smi -L GPU 0: GRID A100-4-20C (UUID: GPU-98420d02-2505-11eb-8d63-b7a74215b053) MIG 4g.20gb Device 0: (UUID: MIG-GPU-98420d02-2505-11eb-8d63-b7a74215b053/0/0) root@test000081005\_4-20C\_1 ~]# ls in nvdrv-install.sh NVIDIA\_CUDA-11.0\_Samples NVIDIA-Linux-x86\_64-450.89-grid.run update\_xpciid.sh [root@test000081005\_4-20C\_1 ~]# cd bin/ root@test000081005\_4-20C\_1 bin]# ls compare.ptx gpu\_burn root@test000081005\_4-20C\_1 bin]# ./gpu\_burn 20 GPU 0: GRID A100-4-20C (UUID: GPU-98420d02-2505-11eb-8d63-b7a74215b053) MIG 4g.20gb Device 0: (UUID: MIG-GPU-98420d02-2505-11eb-8d63-b7a74215b053/0/0) Initialized device 0 with 20475 MB of memory (18183 MB available, using 16364 MB of it), using FLOATS 15.0% proc'd: 1020 (5605 Gflop/s) errors: 0 temps: --Summary at: Fri Nov 13 00:59:20 CST 2020 35.0% proc'd: 3060 (8761 Gflop/s) errors: 0 temps: --Summary at: Fri Nov 13 00:59:24 CST 2020 50.0% proc'd: 4080 (8761 Gflop/s) errors: 0 temps: --Fri Nov 13 00:59:27 CST 2020 Summary at: 65.0% proc'd: 6120 (8761 Gflop/s) errors: 0 temps: --Fri Nov 13 00:59:30 CST 2020 Summary at: proc'd: 8160 (8761 Gflop/s) errors: 0 temps: --85.0% Summary at: Fri Nov 13 00:59:34 CST 2020 100.0% proc'd: 9180 (8761 Gflop/s) errors: 0 temps: --Summary at: Fri Nov 13 00:59:37 CST 2020

看到运行 CUDA 计算正常。

## 3.8. 修改 MIG Compute Instance 并为不同的应用指定不同的 CI

• 列出当前分配的 CI:

nvidia-smi -lci

| [root@     | test00008:   | 1005_4-20C_1 ~]# n\ | /idia-smi mig | g -lci   |            |
|------------|--------------|---------------------|---------------|----------|------------|
| Comp       | ute insta    | nces:               | Profilo       | Instance | Placement  |
|            | Instance     | e                   | ID            | ID       | Start:Size |
| <br> ===== | 1D<br>====== |                     |               |          | ======     |
| 0          | 0            | MIG 4g.20gb         | 3             | 0        | 0:4        |

• 删除不需要的 CI:

nvidia-smi -dci -ci <CI\_ID>

[root@test000081005\_4-20C\_1 ~]# nvidia-smi mig -dci -ci 0 Successfully destroyed compute instance ID 0 from GPU 0 GPU instance ID 0

• 列出支持的 CI 类型

nvidia-smi -lcip

| [root@t<br>+       | est0000810                          | 05_4-20C_1 ~]# nvi  | dia-smi mi    | g -lcip                 |                 |           |                       |       |
|--------------------|-------------------------------------|---------------------|---------------|-------------------------|-----------------|-----------|-----------------------|-------|
| Compu<br>  GPU<br> | te instanc<br>GPU<br>Instance<br>ID | e profiles:<br>Name | Profile<br>ID | Instances<br>Free/Total | Exclusive<br>SM | DEC<br>CE | Shared<br>ENC<br>JPEG | OFA   |
| ======<br>  0<br>  | 0                                   | MIG 1c.4g.20gb      | 0             | 4/4                     | 14              | 2<br>4    | 0<br>0                | <br>Ø |
| +<br>  0<br>       | 0                                   | MIG 2c.4g.20gb      | 1             | 2/2                     | 28              | 2<br>4    | 0<br>0                | 0     |
| 0                  | 0                                   | MIG 4g.20gb         | 3*            | 1/1                     | 56              | 2<br>4    | 0<br>0                | 0     |

• 可以一次创建多个新的 CI

nvidia-smi -cci <id1,id2,id3...>

下面分别创建 2 个 1c 和一个 2c 实例, Profile ID 分别为 0, 和 1。

| [root@test000 | 081005_4 | -20C_1 ~ | ~]# nvidia | a-smi | i m | nig | -cci | 1, | ,0,0 |          |    |   |       |         |     |            |     |    |
|---------------|----------|----------|------------|-------|-----|-----|------|----|------|----------|----|---|-------|---------|-----|------------|-----|----|
| Successfully  | created  | compute  | instance   | ID    | 0   | on  | GPU  | 0  | GPU  | instance | ID | 0 | using | profile | MIG | 2c.4g.20gb | (ID | 1) |
| Successfully  | created  | compute  | instance   | ID    | 1   | on  | GPU  | 0  | GPU  | instance | ID | 0 | using | profile | MIG | 1c.4g.20gb | (ID | 0) |
| Successfully  | created  | compute  | instance   | ID    | 2   | on  | GPU  | 0  | GPU  | instance | ID | 0 | using | profile | MIG | 1c.4g.20gb | (ID | 0) |
| root@test000  | 081005_4 | -20C_1 ~ | ~]#        |       |     |     |      |    |      |          |    |   |       |         |     |            |     |    |

• 设定 CUDA\_VISIBLE\_DEVICES 环境变量,运行 CUDA 程序。

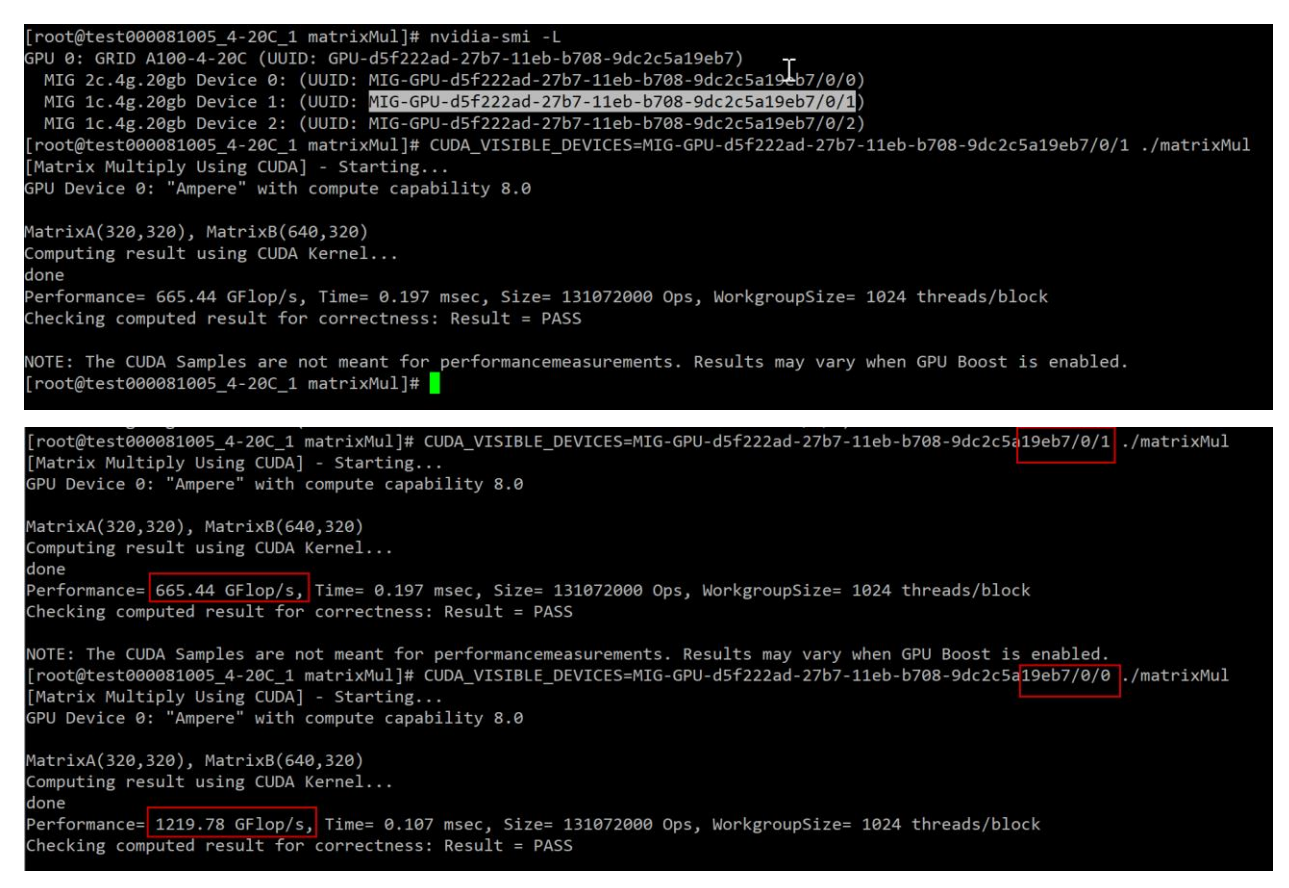

通过上面测试,可以观察到 MIG 模式下的 vGPU VM 内通过 CI 划分,在应用间可以分配不同的资源,提供良好的 QoS 和灵活性。

## 4. Time Sliced 类型的 vGPU 配置概要

对于 Non-MIG 的 Ampere 架构 GPU, vGPU 仍然使用 Time Sliced(时分共享)模式。新架构启用 了 SR-IOV, vGPU 的管理还是在 vfio-mdev 的基础之上的。SR-IOV 的 vGPU 设备分配和之前非 SR-IOV 的 mdev 设备创建和管理会有所不同。本章节将讲解基于 SR-IOV 的 vGPU (例如 A10, A40, A16)时分切分方式的配置方法。

#### 4.1. 创建 vGPU 设备

这里我们仍然以 A100 GPU 为例,在启用 SR-IOV 之后,可以在 /sys/class/mdev\_bus 目录中 看到所有的 VF 设备目录,如下图。

| <pre>[root@kvm mdev_bus]# cd /s</pre> | sys/class/mdev_bu | us/                      |                            |                |                  |
|---------------------------------------|-------------------|--------------------------|----------------------------|----------------|------------------|
| [root@kvm mdev_bus]# ls               |                   |                          |                            |                |                  |
| 0000:81:00.4 0000:81:00.3             | 7 0000:81:01.2    | 0000:81:01.5             | 0000:81:02.0 0000          | :81:02.3       |                  |
| 0000:81:00.5 0000:81:01.0             | 0000:81:01.3      | 0000:81:01.6             | 0000:81:02.1 0000          | :84:00.0       |                  |
| 0000:81:00.6 0000:81:01.3             | 1 0000:81:01.4    | 0000:81:01.7             | 0000:81:02.2               |                |                  |
| [root@kvm mdev_bus]# ls 00            | 300\:81\:00.4     |                          |                            |                |                  |
| ari_enabled                           | d3cold_allowed    | iommu                    | <pre>mdev_supported_</pre> | types resource | subsystem        |
| broken_parity_status                  | device            | iommu_group              | modalias                   | resource0      | subsystem_device |
| class                                 | dma_mask_bits     | irq                      | msi_bus                    | resource1      | subsystem_vendor |
| config                                | driver            | local_cpulist            | numa_node                  | resource1_wc   | uevent           |
| consistent_dma_mask_bits              | driver_override   | local_cpus               | physfn                     | resource3      | vendor           |
| current_link_speed                    | enable            | <pre>max_link_spee</pre> | d power                    | resource3_wc   |                  |
| current_link_width                    | firmware_node     | max_link_widt            | h reset                    | revision       |                  |
| [root@kvm mdev_bus]# _                |                   |                          |                            |                |                  |
| [root@kvm mdev_bus]#                  |                   |                          |                            |                |                  |

注意:这里基于 SR-IOV 的 vGPU,每一个 VF 设备只对应一个 vGPU 实例。这是非 SRIOV 的 GPU 的主要区别。每个 VF 设备目录,例如上图中 0:81:00.4 VF 中只能创建一个 mdev 设备。同时 Time sliced 模式的 vGPU,仍然要遵循同物理设备的 vGPU 类型唯一的原则。 创建 vGPU 设备仍然是通过每个 VF 目录 /mdev\_supported\_types/\*/create 来创建。 这里我们创建第一个 A100-4C 类型的 vGPU 实例:

1. 选择未使用的 VF 设备目录

选择第一个设备目录: 0000:81:00.4

进入目录可以看到如下图的目录结构:

| [root@kvm mdev_bus]#      |                          |                           |                                 |              |                  |
|---------------------------|--------------------------|---------------------------|---------------------------------|--------------|------------------|
| [root@kvm mdev_bus]# cd 0 | 000\:81\:00.4            |                           |                                 |              |                  |
| [root@kvm 0000:81:00.4]#  | ls                       |                           |                                 |              |                  |
| ari_enabled               | d3cold_allowed           | iommu                     | <pre>mdev_supported_types</pre> | resource     | subsystem        |
| broken_parity_status      | device                   | iommu_group               | modalias                        | resource0    | subsystem_device |
| class                     | dma_mask_bits            | irq                       | msi_bus                         | resource1    | subsystem_vendor |
| config                    | driver                   | local_cpulist             | numa_node                       | resource1_wc | uevent           |
| consistent_dma_mask_bits  | driver_override          | local_cpus                | physfn                          | resource3    | vendor           |
| current_link_speed        | enable                   | <pre>max_link_speed</pre> | power                           | resource3_wc |                  |
| current_link_width        | firmware_node            | max_link_width            | reset                           | revision     |                  |
| [root@kvm 0000:81:00.4]#  | cd mdev_supported        | _types/                   |                                 |              |                  |
| [root@kvm mdev_supported_ | types]# ls               |                           |                                 |              |                  |
| nvidia-468 nvidia-470 n   | vidia-472 nvidia         | -474 nvidia-476           | nvidia-478                      |              |                  |
| nvidia-469 nvidia-471 n   | vidia-47 <u>3</u> nvidia | -475 nvidia-477           |                                 |              |                  |
| [root@kvm mdev_supported_ | types]#                  |                           |                                 |              |                  |
|                           |                          |                           |                                 |              |                  |

2. 找出 4C 类型对应的目录

下面脚本可以列出所有支持的 mdev 设备名称和 vGPU 设备可用数量

cd mdev\_supported\_types for i in \*; do echo \$i, `cat \$i/name` `cat \$i/ava\*`; done [root@kvm mdev\_supported\_types]# [root@kvm mdev\_supported\_types]# for i in \*; do echo \$i, `cat \$i/name` `cat \$i/ava\*`; done nvidia-468, GRID A100-4C 1 nvidia-469, GRID A100-5C 1 nvidia-470, GRID A100-8C 1 nvidia-471, GRID A100-10C 1 nvidia-472, GRID A100-20C 1 nvidia-473, GRID A100-1-5C 0 nvidia-475, GRID A100-1-5C 0 nvidia-475, GRID A100-2-10C 0 nvidia-476, GRID A100-2-0C 0 nvidia-477, GRID A100-2-0C 0 nvidia-478, GRID A100-7-40C 0 [root@kvm mdev\_supported\_types]#

这里可用看到, A100-4C 类型的目录名为 nvidia-468, 且可用实例数量为 1

所以可以在此 VF 上创建 1 个 4C 类型的 vGPU 实例, 目录使用 nvidia-468

3. 使用 uuid 创建 vGPU 设备

uuidgen > nvidia-468/create

[root@kvm mdev\_supported\_types]# cd nvidia-468/ [root@kvm nvidia-468]# ls available\_instances create description device\_api devices name [root@kvm nvidia-468]# uuidgen > create [root@kvm nvidia-468]# ls devices 59b486f4-4205-438f-a24e-2ac2b5384a75

上图可以看到创建成功

| [root@kvm mdev_supported_types]# pwd                                                            |
|-------------------------------------------------------------------------------------------------|
| /sys/class/mdev_bus/0000:81:00.4/mdev_supported_types                                           |
| [root@kvm mdev_supported_types]#                                                                |
| [root@kvm mdev_supported_types]# for i in * ; do echo \$i, `cat \$i/name` `cat \$i/ava*` ; done |
| nvidia-468, GRID A100-4C 0                                                                      |
| nvidia-469, GRID A100-5C 0                                                                      |
| nvidia-470, GRID A100-8C 0                                                                      |
| nvidia-471, GRID A100-10C 0                                                                     |
| nvidia-472, GRID A100-20C 0                                                                     |
| nvidia-473, GRID A100-40C 0                                                                     |
| nvidia-474, GRID A100-1-5C 0                                                                    |
| nvidia-475, GRID A100-2-10C 0                                                                   |
| nvidia-476, GRID A100-3-20C 0                                                                   |
| nvidia-477, GRID A100-4-20C 0                                                                   |
| nvidia-478, GRID A100-7-40C 0                                                                   |

上图显示已分配 vGPU 的 VF 0:81:00.4 可用的剩余 vGPU 实例数, 全部为 0。意味着当 前 VF 已经不能再创建新的 vGPU 设备。新的 vGPU 只能创建在不同的 VF 上。 因此需要切换到另一个 VF 目录,例如: 0000:81:00.5 检查可用 vGPU 实例状态:

| [root@kvm 0000:81:00.5]# pwd                                                                   |       |
|------------------------------------------------------------------------------------------------|-------|
| /sys/class/mdev_bus/0000:81:00.5                                                               |       |
| [root@kvm 0000:81:00.5]# cd mdev_supported_types/                                              |       |
| [root@kvm mdev_supported_types]# for iin * ; do echo \$i, `cat \$i/name` `cat \$i/ava*` ; done |       |
| nvidia-468, GRID A100-4C 1                                                                     |       |
| nvidia-469, GRID A100-5C 0                                                                     |       |
| nvidia-470, GRID A100-8C 0                                                                     |       |
| nvidia-471, GRID A100-10C 0                                                                    |       |
| nvidia-472, GRID A100-20C 0                                                                    |       |
| nvidia-473, GRID A100-40C 0                                                                    |       |
| nvidia-474, GRID A100-1-5C 0                                                                   |       |
| nvidia-475, GRID A100-2-10C 0                                                                  |       |
| NVIdia-4/6, GRID A100-3-200 0                                                                  |       |
| NVIDIA-4//, GRID A100-4-200 0                                                                  |       |
|                                                                                                |       |
|                                                                                                |       |
|                                                                                                |       |
| 可以看到全闲的 VF 工面仍然可以创建工作相同类型的 VGPO 关例。直到所有 VF 的可                                                  |       |
| 用 vGPU instance 全部为 0。                                                                         |       |
|                                                                                                |       |
| 凸此, 下图在 VF 0.61.00.5 工成功创建 ] 另二十 VGPO 设备。 以此关准。                                                |       |
| [ <u>r</u> oot@kvm mdev supported types]# pwd                                                  |       |
| /svs/class/mdev bus/0000.81.00.5/mdev supported types                                          |       |
|                                                                                                |       |
| [root@kvm_mdev_supported_types]# Is                                                            |       |
| nvidia-468 nvidia-470 nvidia-472 nvidia-474 nvidia-476 nvidi                                   | a-478 |
| nvidia 460 nvidia 471 nvidia 472 nvidia 475 nvidia 477                                         |       |
|                                                                                                |       |
| [root@kvm mdev_supported_types]# pwd                                                           |       |
| /sys/class/mdev bus/0000:81:00.5/mdev supported types                                          |       |
| [root@kym mdey supported types]# uuidgen > nyidia-468/create]                                  |       |
| [noot@kym mdoy supported_types]# ]s nyidia_468/dovices/                                        |       |
|                                                                                                |       |

43805aeb-9d0a-4c11-bf66-83173eacb660 [root@kvm mdev\_supported\_types]#

#### 4.2. 添加 vGPU MDEV 设备到 VM

后续步骤和标准的非 SR-IOV 的操作相同。

如下图,将之前生成 vGPU 的 uuid 写入虚拟机的 libvirt xml 文件。

```
[root@kvm mig-4-20c]# ls /sys/bus/mdev/devices/ -1
total 0
lrwxrwxrwx 1 root root 0 Jul 13 20:08 30af52db-81c2-487c-adfe-fb5ced0cf806 -> ../../..
0:03.0/0000:82:00.0/0000:83:08.0/0000:84:00.0/30af52db-81c2-487c-adfe-fb5ced0cf806
lrwxrwxrwx 1 root root 0 Aug 5 14:18 43805aeb-9d0a-4c11-bf66-83173eacb660
lrwxrwxrwx 1 root root 0 Aug 5 13:48 59b486f4-4205-438f-a24e-2ac2b5384a75 -> ../../..
0:02.0/0000:81:00.4/59b486f4-4205-438f-a24e-2ac2b5384a75
lrwxrwxrwx 1 root root 0 Jul 13 20:17 f88e4d52-87f7-4d71-86cf-8dd108617db3 -> ../../..
0:03.0/0000:82:00.0/0000:83:08.0/0000:84:00.0/f88e4d52-87f7-4d71-86cf-8dd108617db3
```

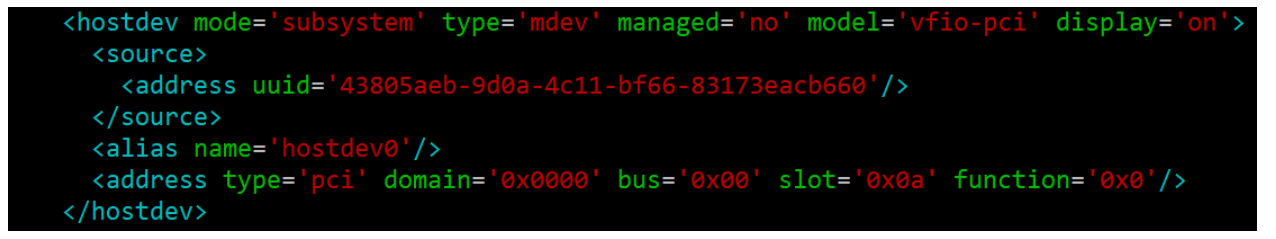

之后启动 VM:

```
a100_000081005_4-20C_1 : ca989eb3-56e3-43f4-8e30-f64b0e93fc74
Net:
192.168.122.191/24 | VNET3 | 52:54:00:E2:36:01
Disk:
Type Device Target Source
file disk vda /var/lib/libvirt/images/a100_linked_1-ca989eb3-56e3-43f4-8e30-f64b0e93fc74.qcow2
```

#### 4.3. 安装 vGPU Guest Driver

| [root@a100_00081005_4-20C_1 ~]# ls                                                             |
|------------------------------------------------------------------------------------------------|
| bin nv-docker-install.sh NVIDIA_CUDA-11.0_Samples NVIDIA-Linux-x86_64-460.73.01-grid.run perl5 |
| [root@a100_000081005_4-20C_1 ~]# ./NVIDIA-Linux-x86_64-460.73.01-grid.run                      |
| Verifying archive integrity OK                                                                 |
| Uncompressing NVIDIA Accelerated Graphics Driver for Linux-x86_64 460.73.01                    |
|                                                                                                |
|                                                                                                |
|                                                                                                |
|                                                                                                |
|                                                                                                |
| [root@a100_00081005_4-20C_1_~]#                                                                |
|                                                                                                |

安装完成

| root@a100_000081005_4-20C_1 ~]# nvidia-smi<br>nu Aug 5 02:32:03 2021                                                                                                    |
|----------------------------------------------------------------------------------------------------|
| NVIDIA-SMI 460.73.01 Driver Version: 460.73.01 CUDA Version: 11.2                                                                                                    |
| GPU       Name       Persistence-M       Bus-Id       Disp.A       Volatile Uncorr. ECC         Fan       Temp       Perf       Pwr:Usage/Cap       Memory-Usage       GPU-Util       Compute M.         Image: Compute M.       Image       Image       MIG M. |
| 0 GRID A100-4C On   00000000:00:0A.0 Off   0 0<br>N/A N/A P0 N/A / N/A   407MiB / 4091MiB   0% Default<br>Disabled                                                                                                    |
|                                                                                                    |
| Processes:                                                                                                    |
| GPU     GI     CI     PID     Type     Process name     GPU Memory       ID     ID     Usage                                                                                                    |
| No running processes found                                                                                                    |
| ~oot@a100 000081005 4-20C 1 ~]#                                                                                                    |

nvidia-smi 正常显示信息

```
[root@a100_000081005_4-20C_1 ~]# cd bir
[root@a100_000081005_4-20C_1 bin]# ls
 compare.ptx gpu_burn
[root@a100_000801005_4-20C_1 bin]# ./gpu_burn 5
GPU 0: GRID A100-4C (UUID: GPU-01bd2cb9-f5b5-11eb-87db-9d30a27a9dc2)
Initialized device 0 with 4091 MB of memory (3012 MB available, using 2711 MB of it), using FLOATS 20.0% proc'd: 167 (2446 Gflop/s) errors: 0 temps: --
Summary at: Thu Aug 5 02:33:46 EDT 2021
40.0% proc'd: 835 (17087 Gflop/s) errors: 0 temps: --
                          Thu Aug 5 02:33:47 EDT 2021
         Summary at:
60.0% proc'd: 1670 (16978 Gflop/s) errors: 0 temps: --
Summary at: Thu Aug 5 02:33:48 EDT 2021
80.0% proc'd: 2672 (16986 Gflop/s) errors: 0 temps: --
         Summary at: Thu Aug 5 02:33:49 EDT 2021
100.0% proc'd: 3674 (16985 Gflop/s) errors: 0 temps: --
         Summary at: Thu Aug 5 02:33:50 EDT 2021
100.0% proc'd: 4676 (16787 Gflop/s) errors: 0 temps: --
Killing processes.. Freed memory for dev 0
Uninitted cublas
done
Tested 1 GPUs:
         GPU 0: OK
[root@a100 000081005 4-20C 1 bin]#
```

CUDA 测试正常。

4.4. 总结

基于 SR-IOV 的 vGPU 和之前非 SR-IOV 的配置区别主要体现在: 1. 对 SR-IOV 硬件和 Kernel 参数的使能。2. 必须使能 GPU 的 SR-IOV 配置。3. 一个 vGPU 实例对应且仅对应 一个 GPU VF 设备。4. VM 的设备添加、驱动程序安装以及使用与非 SR-IOV 方式相同。 不限于 vCS 类型的 vGPU, 也适用于 vPC 和 vWS。